# **Instruction Manual**

Android auto 💽 Apple Carplay

## **AUDI Carplay**

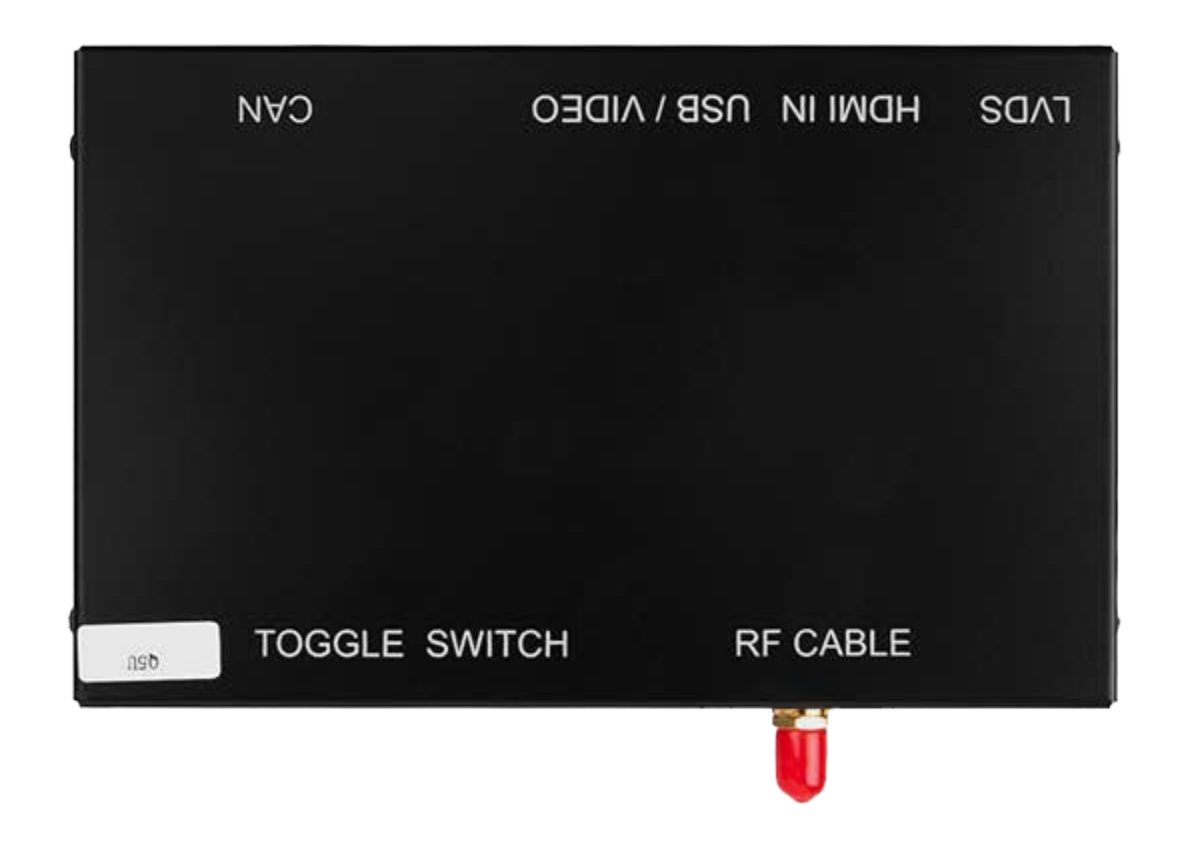

### **Carplay introduction**

| 0 | LVDS        |           |               |
|---|-------------|-----------|---------------|
|   | HDMIIN      | RF CABLE  |               |
|   | USB / VIDEO | ь<br>Б    |               |
|   | CAN         | TOGLE SWI | 2 3 4 5 6 7 8 |

#### **Panel description**

| RF cable      | Wifi antenna connector                                 |
|---------------|--------------------------------------------------------|
| TOGGLE SWITCH | Refer DIP code setting to set for different car model  |
| LVDS          | Connect with LVDS cable labelled 'LVDS-CPCAR1702C-All' |
| HDMI IN       | HDMI input, support up to 720P                         |
| USB/VIDEO     | USB                                                    |
| CAN           | Original car knob control, voice control               |

#### **Features**

\* Use the OEM Microphone. Don't replace the OEM screen and head unit

\* Sound outputs via AUX in Carplay system. For the car without AUX, connect AMI- to- AUX cable to AMI port to get sound

- \* Support Wireless/Wired Carplay connection
- \* Support Wireless/Wired Android auto connection
- \* Support USB HD playback function
- \* Keep the OEM system function, back camera view, parking sensor, etc

### **Specifications**

| Inputs              | USB/HDMI input                |
|---------------------|-------------------------------|
| Input Voltage       | 12~16V DC                     |
| Rated Current       | 2A                            |
| Rated Power         | 24W                           |
| Material            | Housing aluminum              |
| Connection          | USB                           |
| Control             | iDrive control, voice control |
| Working Temperature | -20 ~ 80 degree               |

### **Accessories**

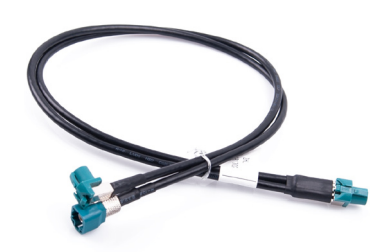

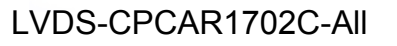

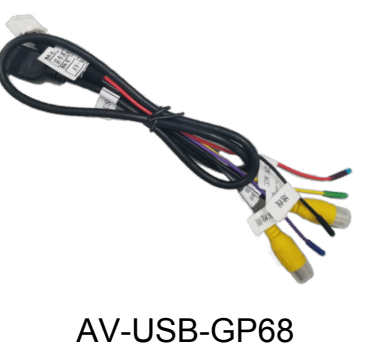

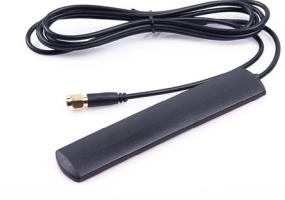

Antenna

#### Main harness for different car models

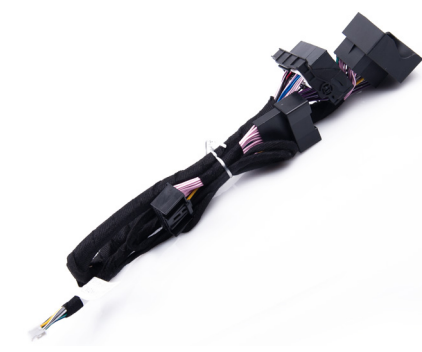

Main Harness CAN-GPXI1701-A6

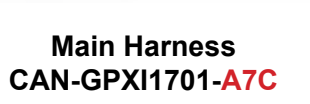

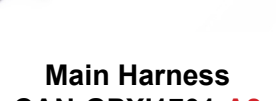

CAN-GPXI1701-A8

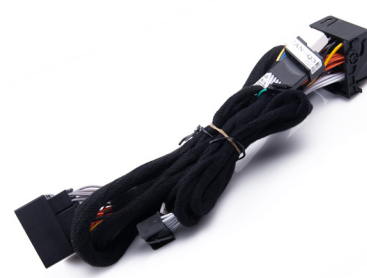

Main Harness

CAN-GPXI1701-Q3S

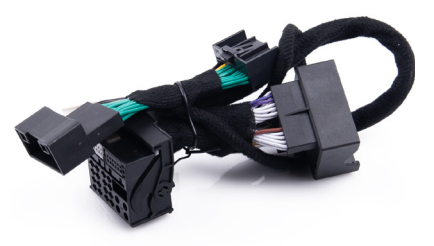

Main Harness CAN-GPXI1701-Q5U

### **Connection Diagram**

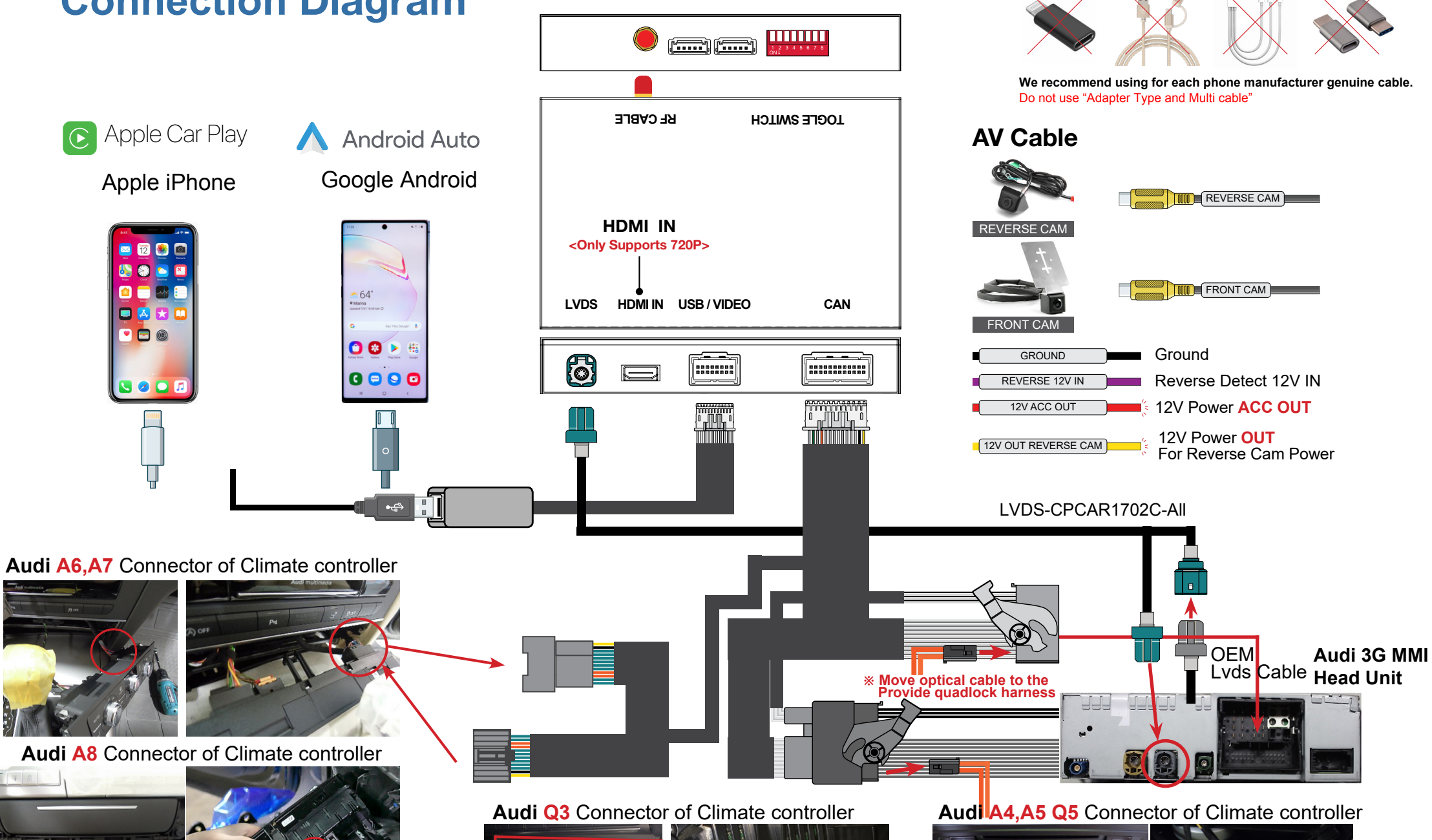

000

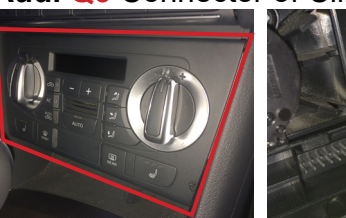

### **DIP Switch Setting**

| ON : ↓ | OFF : 🕇 |  |
|--------|---------|--|
|--------|---------|--|

| Configuration | Audimodel          | Year      | DIP switch |                                        |  |
|---------------|--------------------|-----------|------------|----------------------------------------|--|
| comgutation   |                    | icai      | 1-6        | 7-8                                    |  |
|               | A3(6.3 inch)       | 2014-2016 | 110011     | OFF                                    |  |
|               | A3(7 inch)         | 2014-2016 | 111001     | 1 2 3 4 5 6 <sup>7 8</sup>             |  |
|               | A3(7/8.3 inch)     | 2017-2018 | 111000     | ON ON                                  |  |
|               | A4/A5              | 2010-2011 | 000111     |                                        |  |
|               | A4/A5              | 2012-2016 | 000000     | Pin7:                                  |  |
|               | A4L/A5(7/8.3 inch) | 2014-2019 | 110100     | With OEM parking sensor $\rightarrow$  |  |
|               | A6                 | 2010-2011 | 001101     | OFF/0                                  |  |
|               | A6/A7              | 2012-2016 | 000000     | No OEM parking sensor →<br>ON/1        |  |
|               | A6/A7(MIB2)        | 2016-2018 | 001111     |                                        |  |
|               | A8                 | 2012-2018 | 000001     |                                        |  |
|               | Q2L(7/8.3 inch)    | 2019      | 111000     | Pin8:                                  |  |
|               | Q3 (No navigation) | 2014-2018 | 001100     | With OEM Bluetooth $\rightarrow$ OFF/0 |  |
|               | Q5                 | 2010-2012 | 000111     | No OEM bluetooth $\rightarrow$ ON/1    |  |
|               | Q5                 | 2013-2018 | 000000     |                                        |  |
|               | Q5(7/8.3 inch)     | 2018-2019 | 111011     |                                        |  |
|               | Q7                 | 2010-2015 | 000010     |                                        |  |
|               | Q7(7 inch)         | 2016-2018 | 111011     | ]                                      |  |
|               | Q7(8.3 inch)       | 2016-2019 | 110100     | 1                                      |  |
| NO MMI        | A4/A5/Q5(6.3 inch) | 2009-2018 | 000101     |                                        |  |

### **Wireless Carplay Connection**

- 1.Turn on WIFI (Fig.1)
- 2.Turn on Bluetooth (Fig.2), and connect Carplay's bluetooth (Fig.3/4)

3.After the bluetooth connection is completed, the following prompts will pop up, click 'Allow-Use carplay' (Fig.5/6)

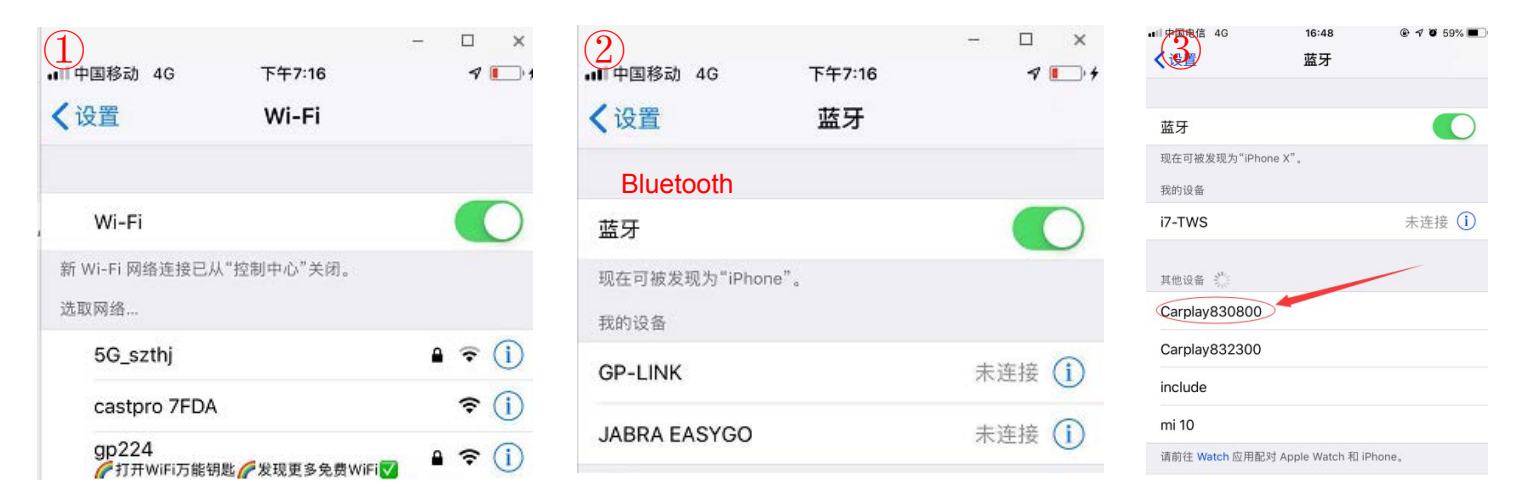

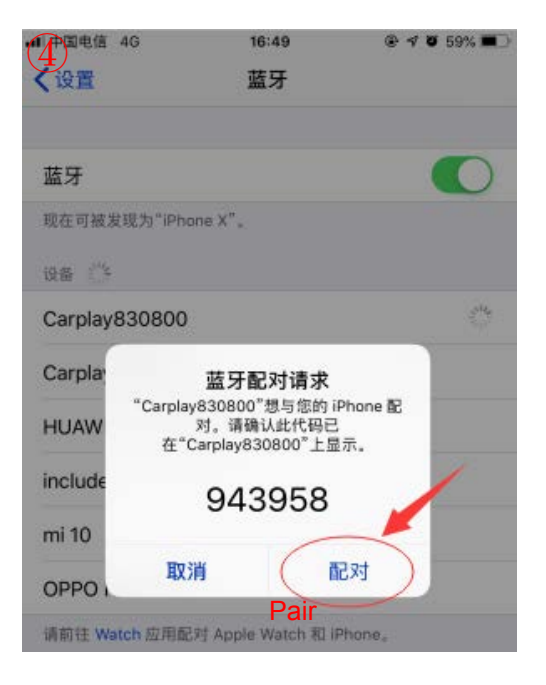

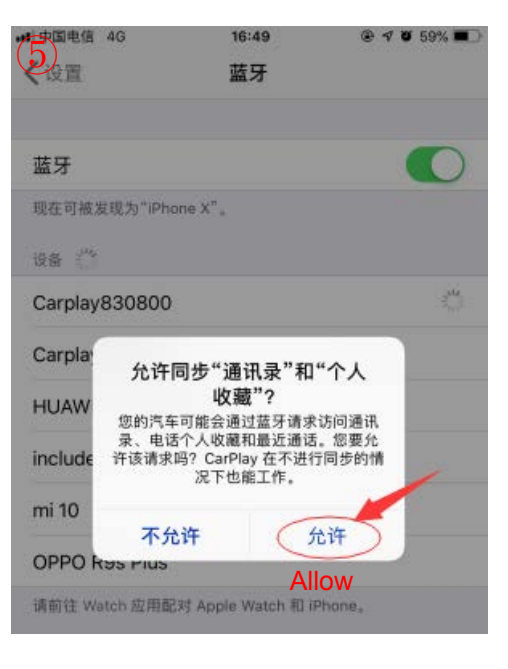

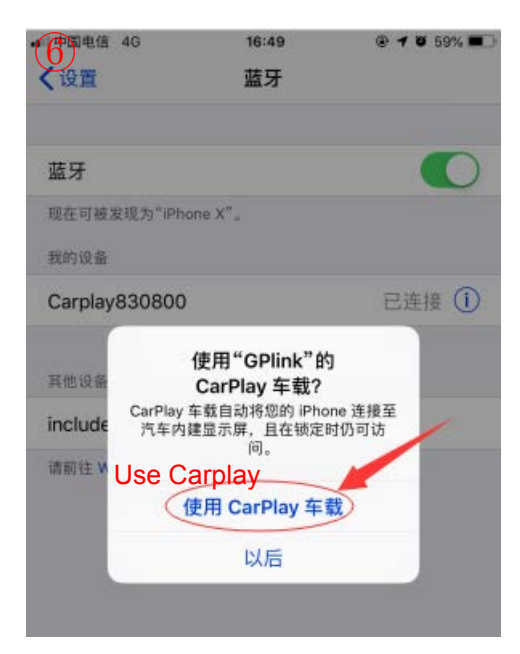

4. After the connection is successful, the Carplay icon will display on the main menu of the screen (Fig.7). And it will enter Carplay automatically (Fig.8)

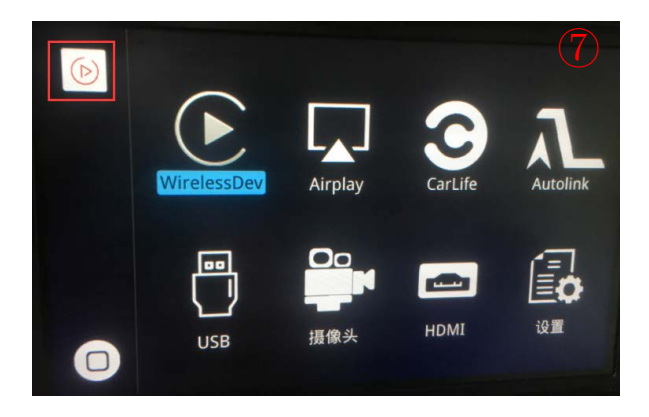

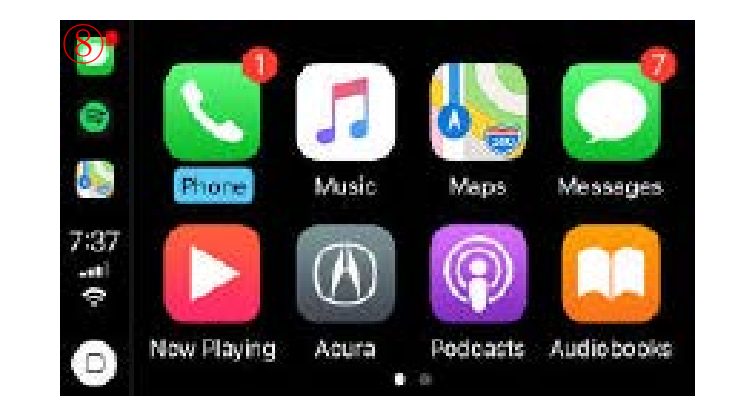

### **Wired Android auto connection**

1. Download Android auto APP on your Android phone(Fig.1).

2.Click 'WireAuto' icon(Fig.2), the prompt 'Please connect your Android device' will pop up(Fig.3).

3.Plug your phone to USB port. then it will enter Android auto automatically(Fig.4).

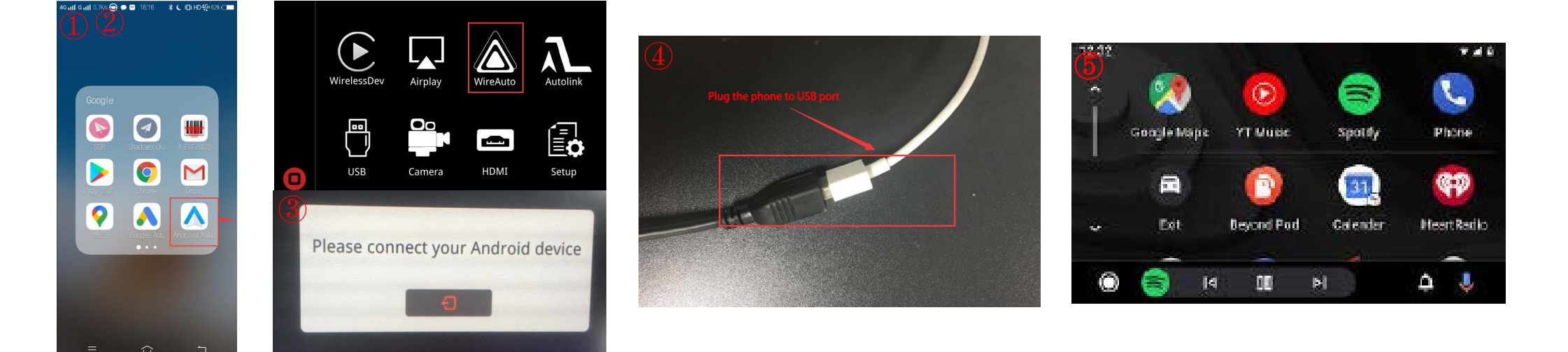

### **Wireless Android auto connection**

- 1.Turn on WIFI (Fig.1)
- 2.Turn on Bluetooth (Fig.2)
- 3.Search the Android phone's bluetooth on the screen in Carplay system(Fig.3/4/5)
- 4.Pair the bluetooth with your phone.(Fig.6)
- 5.After connecting the bluetooth, it will pop up the following prompts(Fig.7/8)
- 6. Then it will enter Android auto automatically (Fig.9)

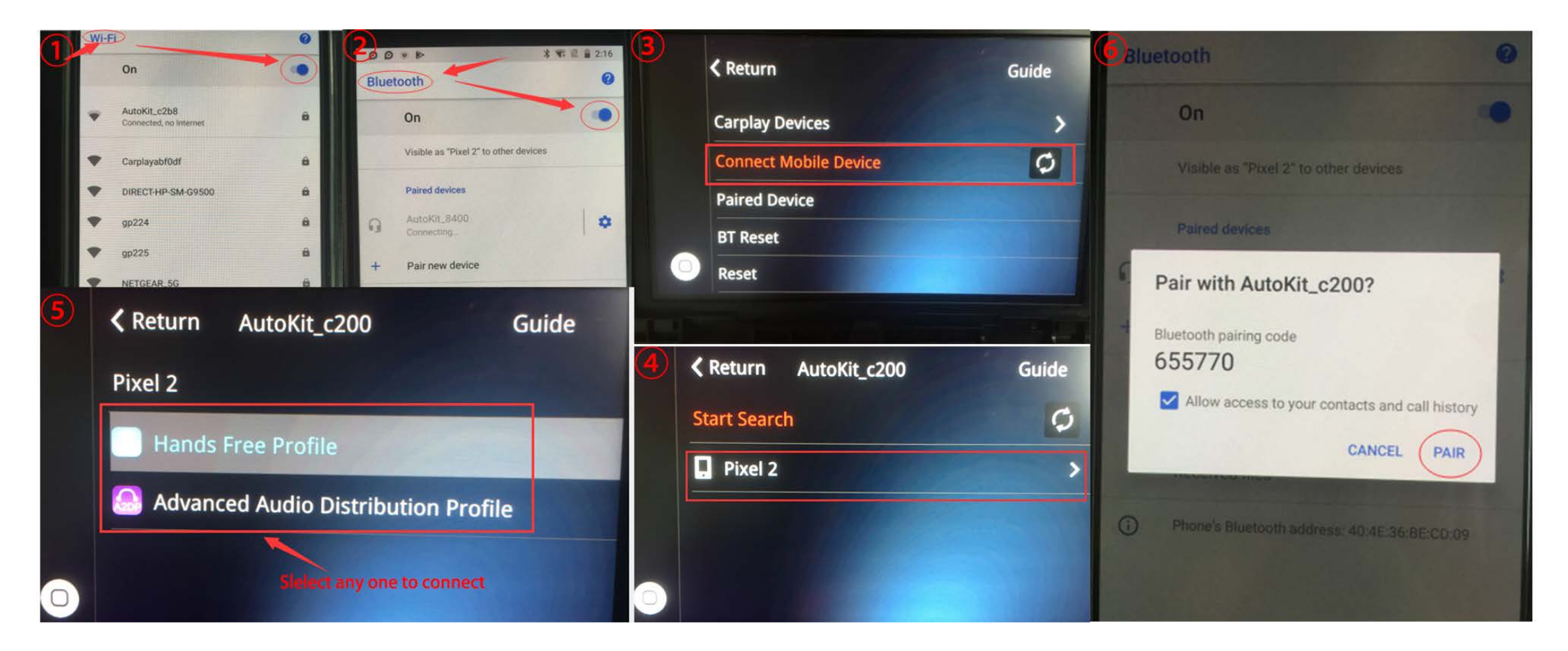

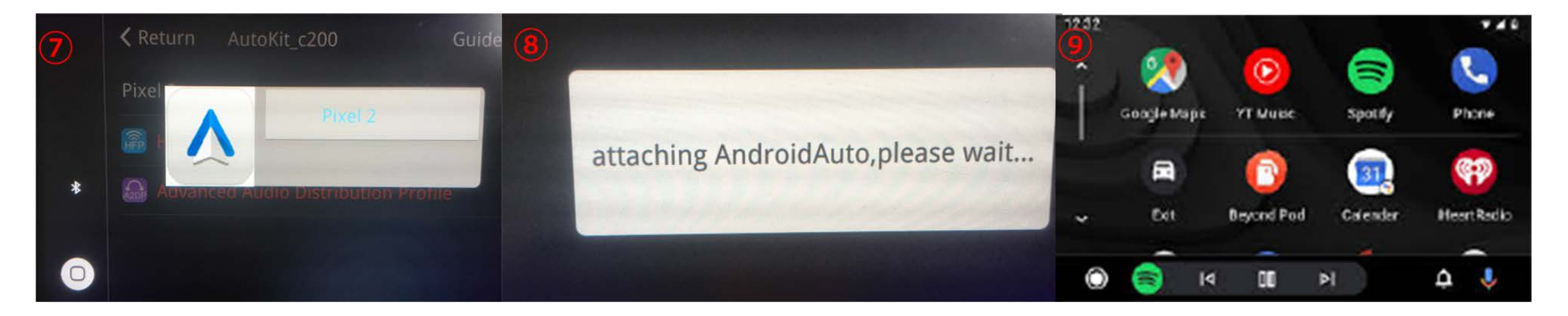

### **Wireless Airplay connection**

1.Click 'Airplay' icon first (Fig.1), the pairing information with the phone will be displayed (Fig.2)

- 2.Search wifi signal of Airplay and conenct (Fig.3/4)
- 3.Turn on Airplay (Fig5/6)
- 4. After connecting Airplay, it will show like Fig.7

#### Note: If you have connected Carplay before, you need to disconnect Carplay first!

| 1 |             |         |          |          | 2     |                   | (日本)(14G)(14G)(14G)(14G)(14G)(14G)(14G)(14G | 16:58 @ 7 8 75% 🔳<br>Wi-Fi |
|---|-------------|---------|----------|----------|-------|-------------------|---------------------------------------------|----------------------------|
|   |             |         | $\wedge$ |          | -     |                   | Wi-Fi                                       |                            |
|   |             |         |          |          |       | 请先连接WIFI,连上后再开始投屏 | ✓ Carplay762fb2                             | • ≈ ()                     |
|   | WirelessDev | Airplay | WireAuto | Autolink | 1.00  | 账号:Carplay762fb2  | 选取网络                                        |                            |
|   |             |         |          |          |       | 密码:88888888       | AAandCP-f58ba5                              | i <b>*</b> (Ì)             |
|   | [00]        | 00      |          |          |       |                   | B203-5G                                     | <b>a</b> <del>?</del> (i)  |
|   |             |         |          |          |       | Ð                 | Carplayb69741                               | <b>€</b> ♥ (i)             |
|   | USB         | Camera  | HDMI     | Setup    | 1.041 |                   | ChinaNet-762b                               | <b>€</b> ♥ (1)             |
| U |             |         |          |          |       |                   | ChinaNet-Gfxz                               | <b>₽</b> 중 (j)             |
|   |             |         |          |          | AC1.  |                   | ChinaNet-jcV3                               | <b>a</b> ≈ (j)             |

A = (1)

Digplus

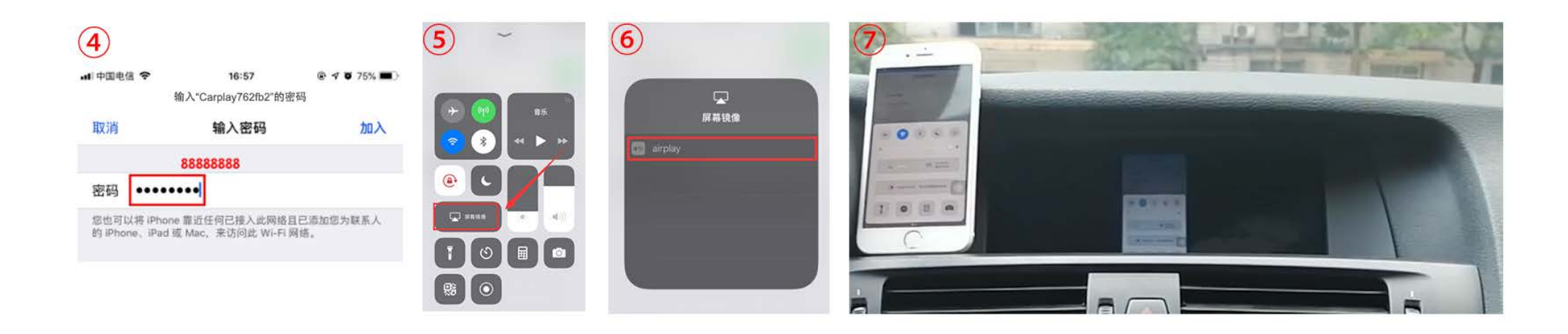

### **Wired Autolink connection**

1.Download Android auto APP on your Android phone(Fig.1).

2.Click 'Autolink' icon(Fig.2), the prompt 'Please connect your Android device' will pop up(Fig.3).

3.Plug your phone to USB port(Fig.4). then it will enter Android auto automatically(Fig.5).

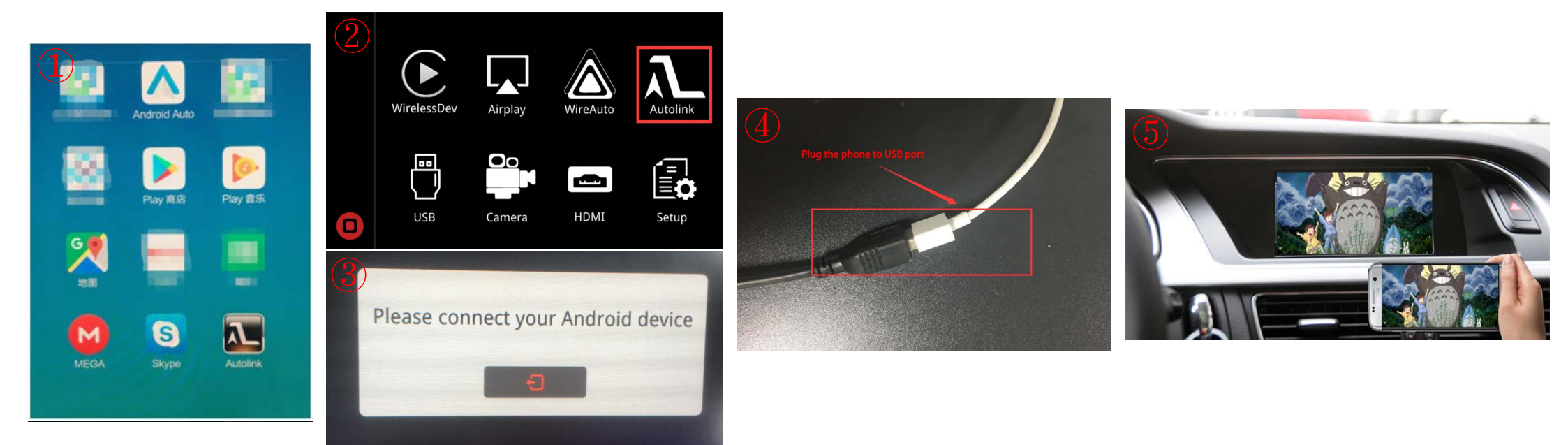

### **Activation by original buttons**

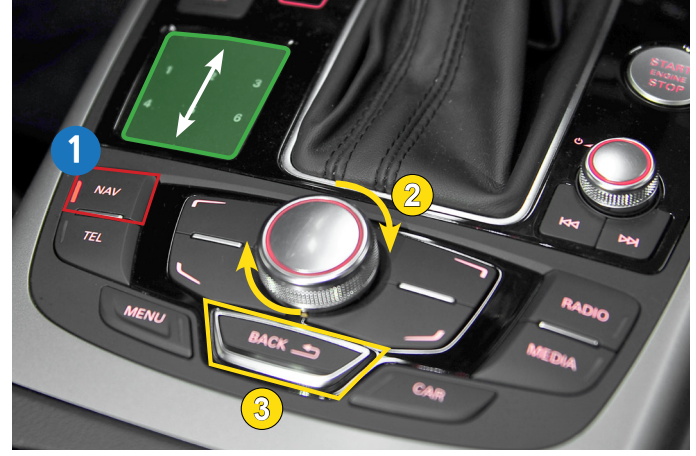

Audi A6 3G MMI Controller

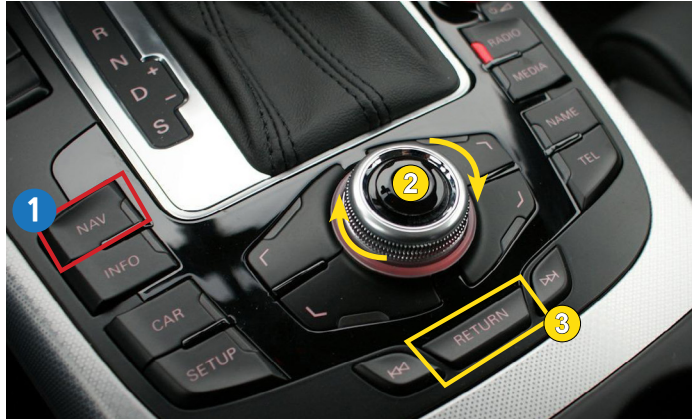

Audi A4 3G MMI Controller

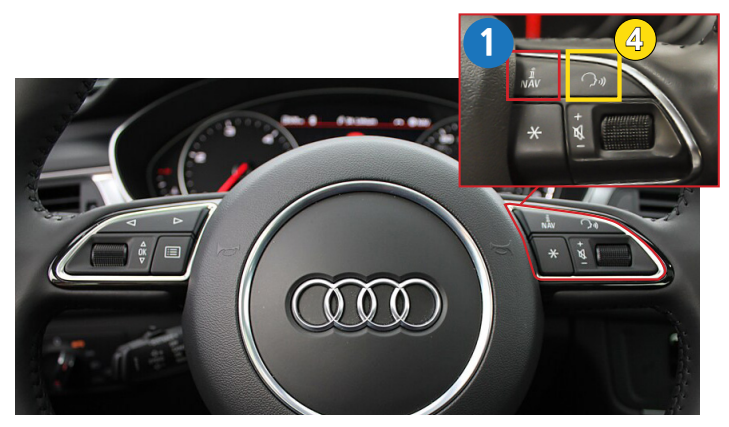

Audi A6 3G MMI Steering Wheel Buttons

Apple Car Play

Phone
Music
Maps
Messages
Mow Playing
Acura

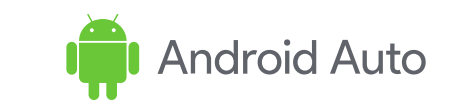

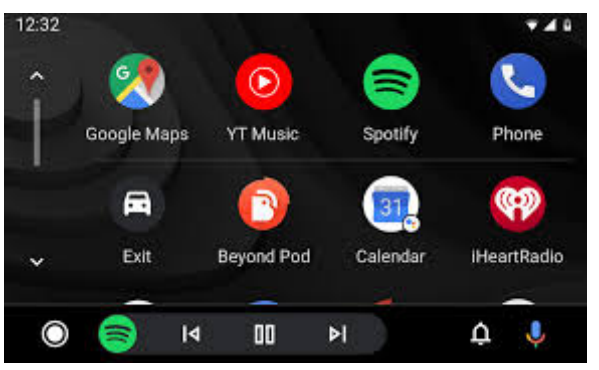

| Button    | Function                 | Operation                   | Remarks                              |
|-----------|--------------------------|-----------------------------|--------------------------------------|
|           | Changing                 | Press the button 3 seconds  | Order : $OEM \rightarrow Car Play$   |
| NAV       | Modes                    | Press the button short time | Return to the OEM mode in any modes. |
| 2         | Move the                 | Turp the dial               | Apple Car Play Function              |
| Dial      | pointer                  |                             | Google Android Auto                  |
| Touch Pad | Move the pointer Up,Down | Touch the pad               | Google Android Auto                  |
| 3         | Goback                   | Press the button            | Apple Car Play Function              |
| Back      | GO Back                  |                             | Google Android Auto                  |
| 4         | "Siri"                   | Proce the button 2 seconds  | Apple Car Play Function              |
| ې،) Voice | "Google Assistant"       | FIESS THE DUTION 3 SECONDS  | Google Android Auto                  |

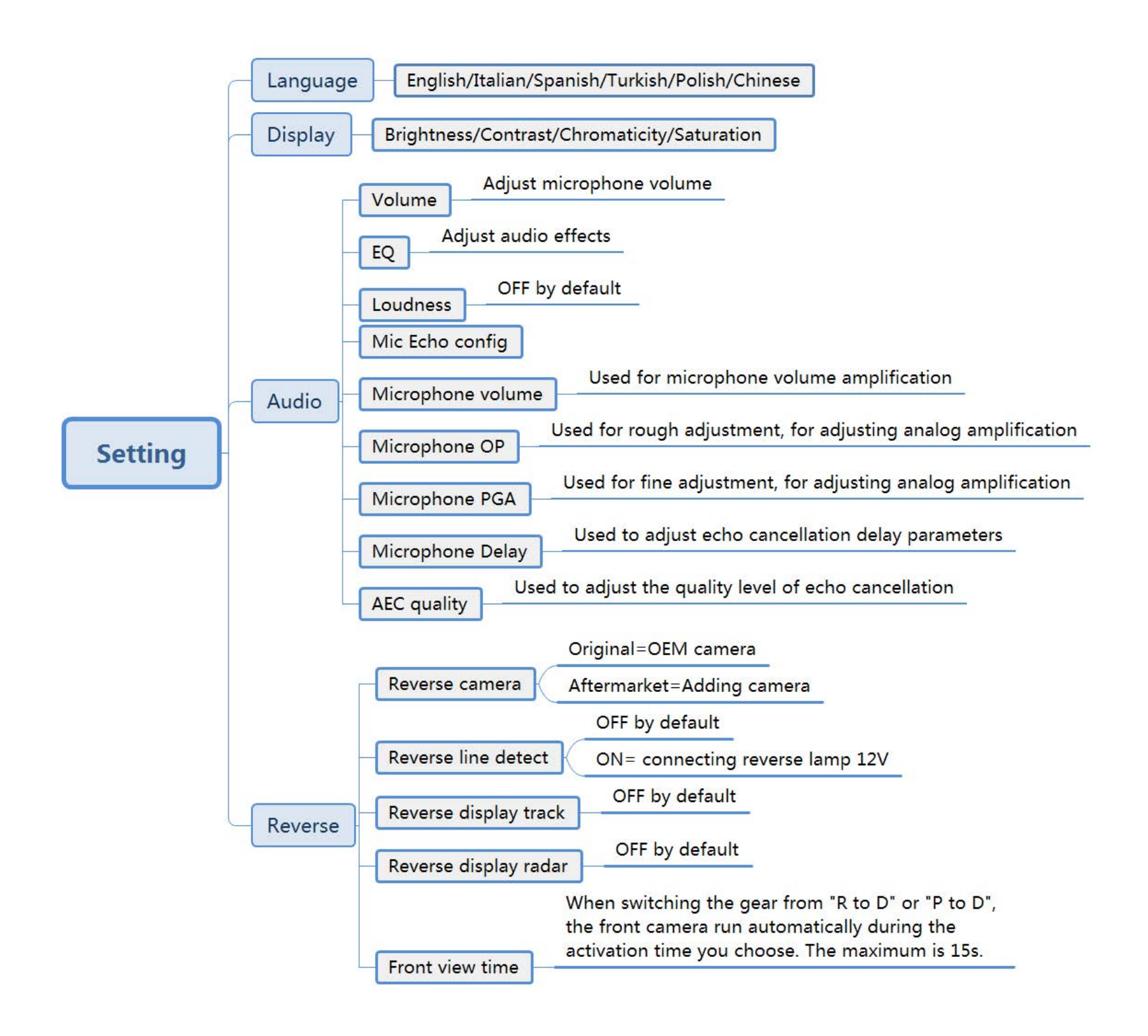

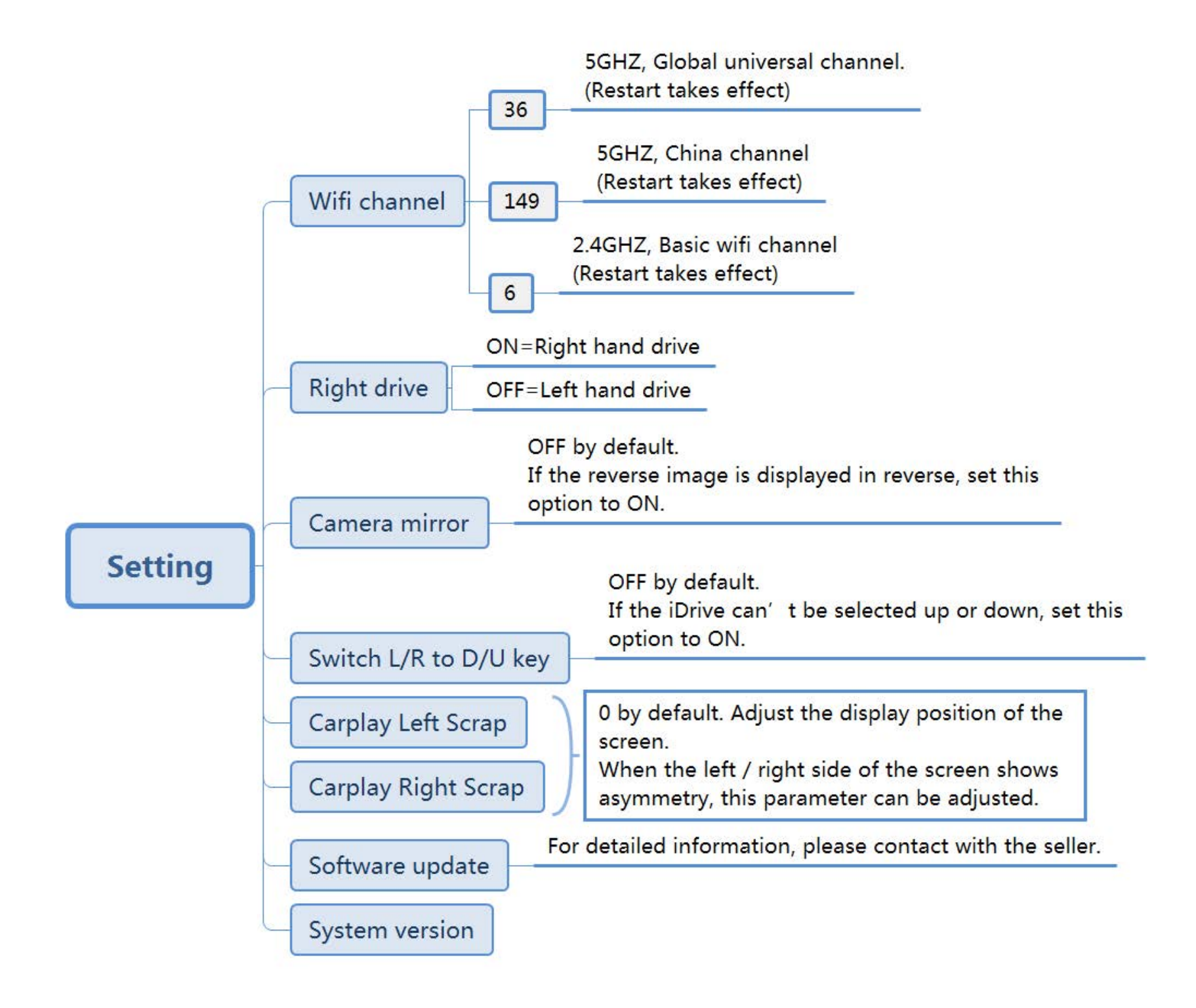

### FAQ

#### 1.Q: How to set language?

- A: Please set language as the following picture shows. There are 6 languages in all now.
- We also offer language customization for free. For detailed information, contact with the seller.

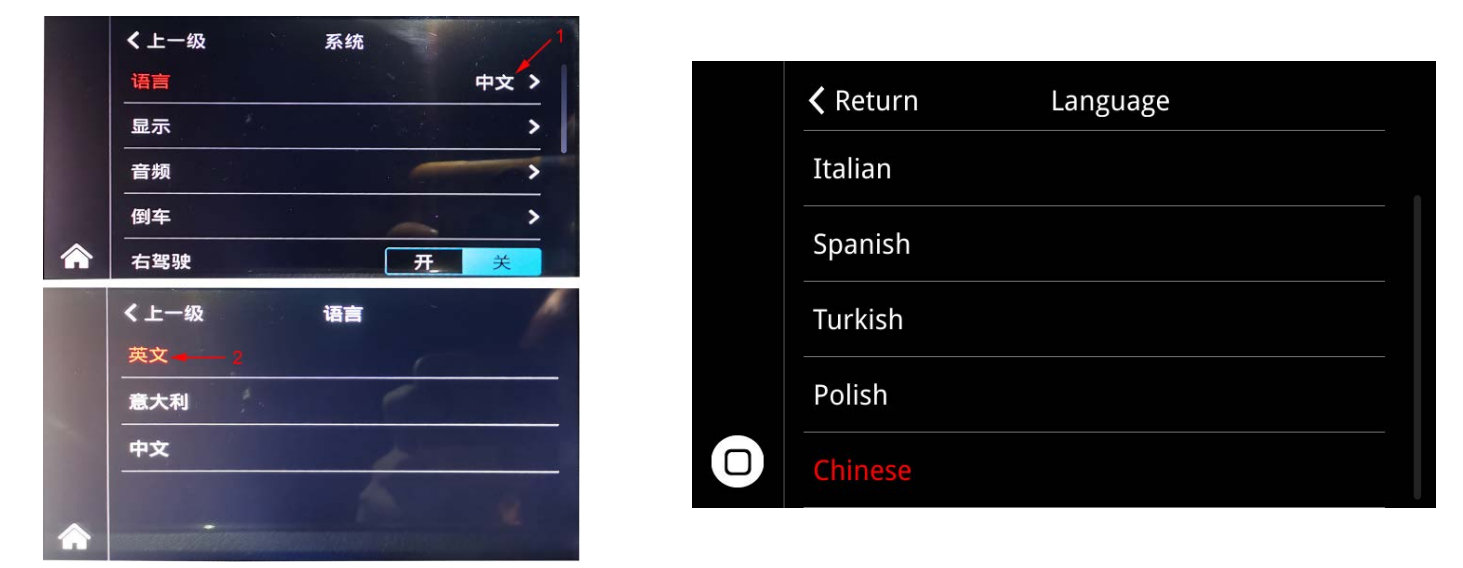

#### 2.Q: I don't have sound on Carplay system, how to solve ?

- A: 1) if your car has AUX function, set on OEM system
  - 2) No AUX on your car, you need to buy AMI-to-AUX cable to get sound.

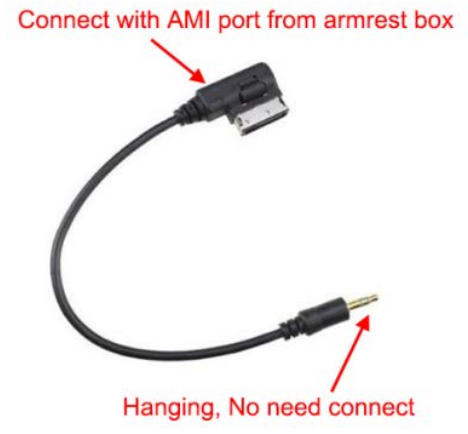

#### 3.Q: How to switch OEM system to Carplay system?

A: Long press button Car/Media/Info/Menu to switch, different cars are matched by different buttons, usually the MENU button.

#### 4.Q: I can't connect wireless Carplay automatically, what can I do?

A:you can do as following solutions.

- 1) Please confirm if you turn on wifi and connect carplay's bluetooth.
- 2) If your car has OEM bluetooth, please delete the connection record, then reconnect carplay's bluetooth.
- 3) Please confirm the wifi antenna is away from metal.
- 4) Please confirm all siri permissions are allowed(Fig.2).
- 5) Reset the connection records on the phone and car (Fig.1) simultaneously, then reconnect.

#### 5.Q: How to connect reverse camera?

A: 1) If your car has OEM camera, set as following picture shows(Fig.3).

| 1 | <b>〈</b> Return   |       | Guide |
|---|-------------------|-------|-------|
|   | Carplay Devices   |       | >     |
|   | Connect Mobile De | evice | ¢     |
|   | Paired Device     |       |       |
|   | BT Reset          |       |       |
|   | Reset             |       |       |

| ₩中国移动 4G                                                                                                    | 12:28               | @ 🖉 81% 💻  |  |  |  |
|----------------------------------------------------------------------------------------------------|---------------------|------------|--|--|--|
| ttings Siri                                                                                                    | & Search            |            |  |  |  |
| Listen for "嘿 Siri"                                                                                                    |                     |            |  |  |  |
| Press Home for Si                                                                                                    | Press Home for Siri |            |  |  |  |
| Allow Siri When Lo                                                                                                    | ocked               |            |  |  |  |
| Language Chinese                                                                                                    | e (Mandari          | n - Chin > |  |  |  |
| Siri Voice                                                                                                    |                     | Female >   |  |  |  |
| Voice Feedback                                                                                                    |                     | Always >   |  |  |  |
| My Information                                                                                                    |                     | 2          |  |  |  |
| Siri & Dictation His                                                                                                    | story               | >          |  |  |  |
| Siri can help you get things done just by asking.<br>Siri uses wireless data. <mark>About Ask Siri &amp; Privacy</mark> |                     |            |  |  |  |
| SIRI SUGGESTIONS                                                                                                    |                     |            |  |  |  |
| Suggestions in Se                                                                                                    | arch                |            |  |  |  |
| Suggestions in Lo                                                                                                    | ok Up               |            |  |  |  |
|                                                                                                    |                     |            |  |  |  |

Suggestions on Lock Screen

| 3 | <b>〈</b> Return Reve  | rse |           |
|---|-----------------------|-----|-----------|
|   | Reverse Camera        | 0   | riginal > |
|   | Reverse line detect   | on  | off       |
|   | Reverse display track | on  | off       |
|   | Reverse display radar | on  | off       |
|   | Front View Time       | 0   |           |

2) For adding camera [Method1]:

1.Connect the reverse camera to CVBS OUT labeled 'Reverse camera'.

2.Connect the cable labeled '12V reverse camera' to camera power.

3.Set and connect as the following picture shows.

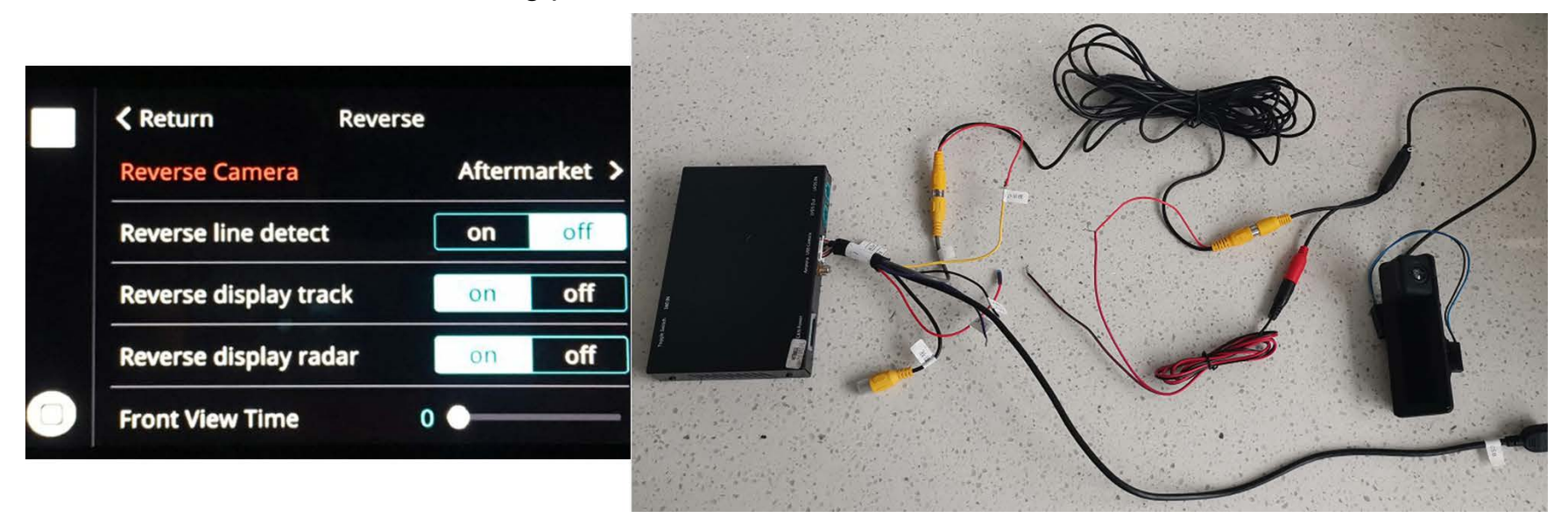

For adding camera [Method2]:

1.Connect the reverse camera to CVBS OUT labeled 'Reverse camera'.

2.Connect the cable labeled '12V reverse camera(Yellow)' and 'Back(Purple)' to camera power.

3.Set and connect as the following picture shows.

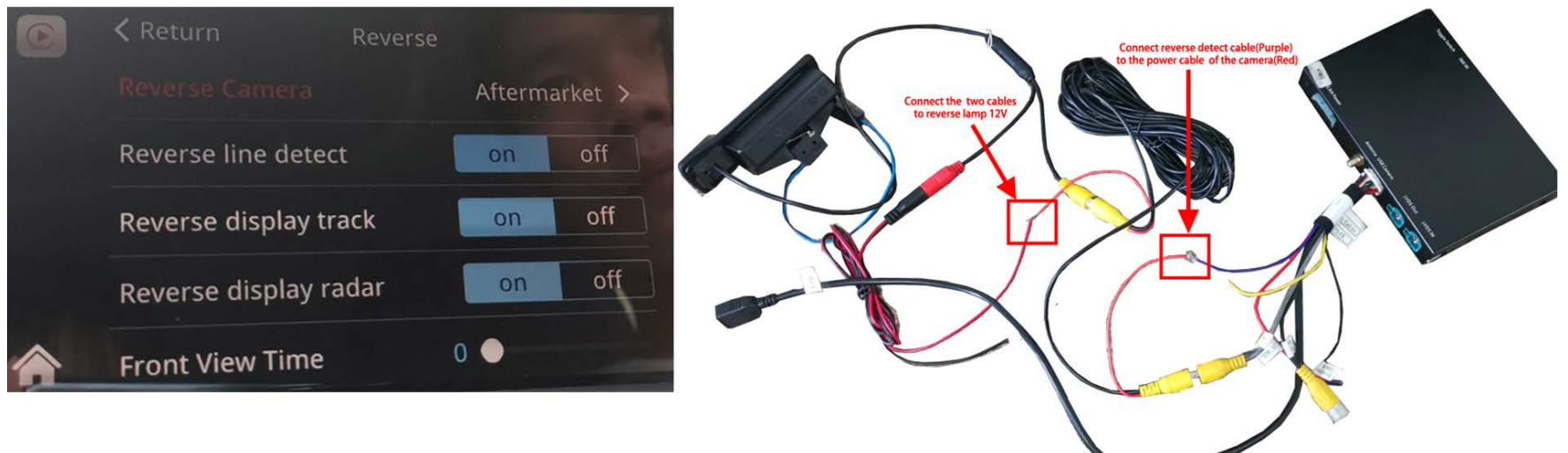

#### 6.Q: can I connect wireless Android auto with my huawei mate 20?

A: Huawei doesn't support wireless connection. The following phone models support wireless Android auto.

| Phone Make and Model               | Android Version        |
|------------------------------------|------------------------|
| Pixel 3 or Pixel 3 XL              | Android 8.0 or higher  |
| Pixel 4 or Pixel 4 XL              | Android 10.0 or higher |
| Samsung Galaxy S8 or S8+           | Android 9.0 or higher  |
| Samsung Galaxy S9 or S9+           | Android 9.0 or higher  |
| Samsung Galaxy S10 or S10+         | Android 9.0 or higher  |
| Samsung Note 8, Note 9 and Note 10 | Android 9.0 or higher  |
| Other Samsung models               | Android 10.0 or higher |

#### 7.Q:when I call others, they can hear what they say, how to fix it?

- A: 1) Adjust 'Microphone volume' to 12, 'Microphone PGA' to 24
  - 2) Adjust 'Microphone OP' from 0 until the sound is loud enough, Keeping the OP value is as small as possible
  - 3) Fine-tune the 'Microphone PGA' at this time. After adjusting, restart this deivice
  - 4) Adjust 'AEC quality' to 2
  - 5) Finally fine-tune the 'Microphone delay', starting from 0 alternately, until there is no echo
  - Note: If the sound is distorted, please adjust 'Microphone OP'